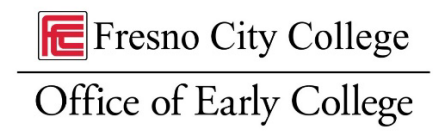

# Fresno City College Portal and Canvas Guide

Follow the steps below to log into your Fresno City College (FCC) Portal and access Canvas. Once you access Canvas you will be able to view the course shell/s for the course/s you are enrolled into.

# Steps to Log into Your Fresno City College Portal

First, you will need to have the following information ready to log into your Fresno City College student portal:

- Your FCC ID#
- Your FCC username and password

Click <u>HERE</u> to access the Fresno City College Portal or go to <u>www.fresnocitycollege.edu</u> and click on "My Portal"

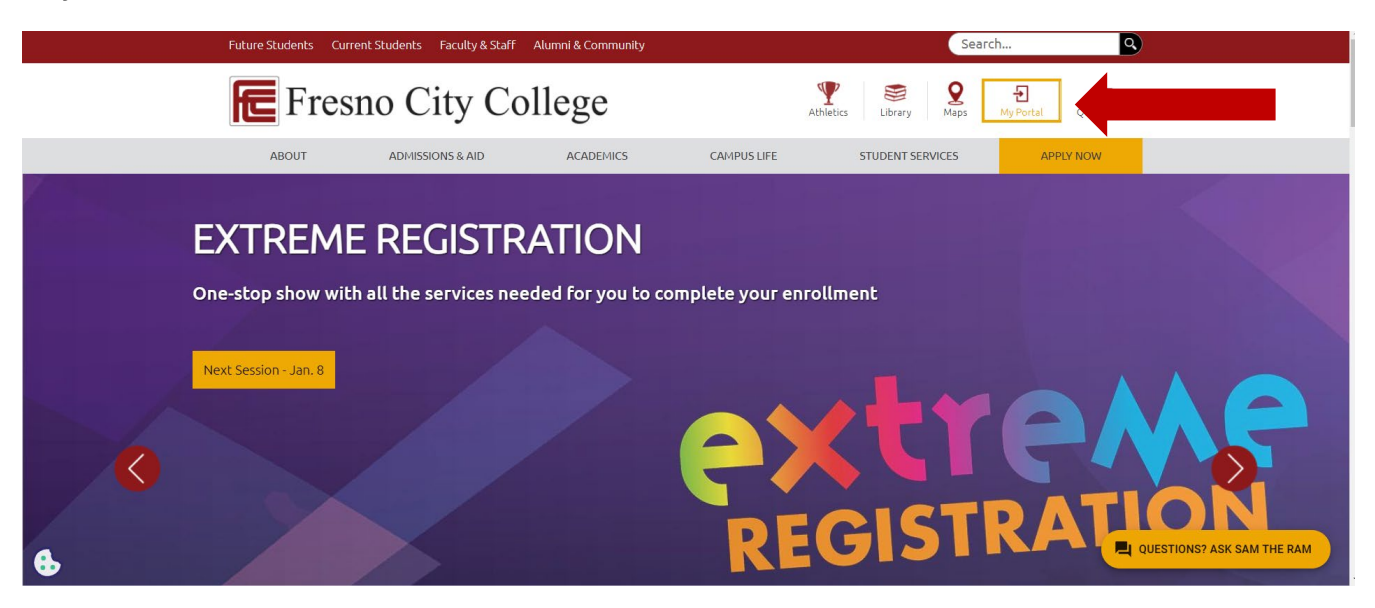

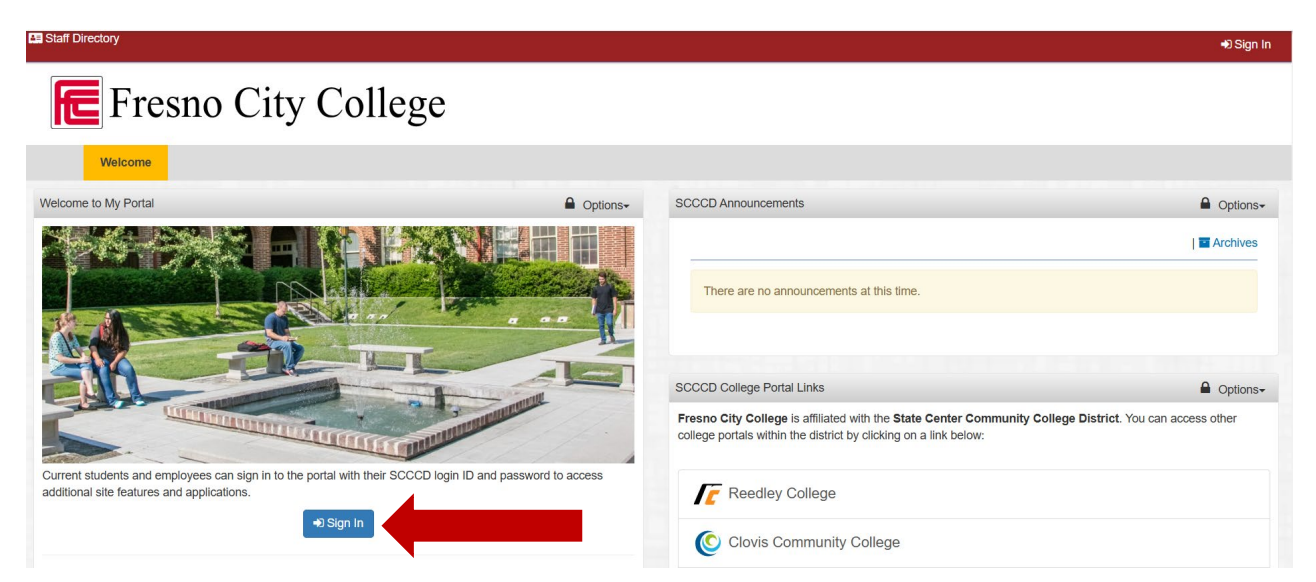

Then, log into your SCCCD account.

| STATE CENTER<br>COMMUNITY COLLEGE DISTRICT                                                                                       |
|----------------------------------------------------------------------------------------------------|
| Freso Cay Collega I Bandley Callega I Clove Community Callege<br>Modero Community Callege I Modera Community Callege et Gakhurat |
| Don't forget to perform MFA Proof-up if you have not done so: <u>Proof-up Instructions</u>                                       |
| Sign in with your SCCCD account                                                                                                  |
|                                                                                                    |
| Password                                                                                                    |
| Sign in                                                                                                    |
| Change Password                                                                                                    |
| Problem Logging In?                                                                                                    |
|                                                                                                    |
|                                                                                                    |
|                                                                                                    |
|                                                                                                    |

Below is an example of your default, student username and password:

- Username: FCCID#@my.scccd.edu
  - Example: 1012345@my.scccd.edu
- Password: First name & Last name initials (capital first initial, lowercase second initial) followed by 6-digit birthdate.
  - Example: Scott Corona born January 23, 2008 → Sc012308

**Important:** If you get a Microsoft pop up error message, as shown in the screenshot below, please make sure to do the following:

- If you are using "Google Chrome" make sure you use "Microsoft Edge". You cannot use the same internet browser for your high school district and Fresno City College.
- In the Microsoft pop up error window, click on "Sign out and sign in with a different account", then click on "Use another account"
- Make sure you sign in with your Fresno City College username and password

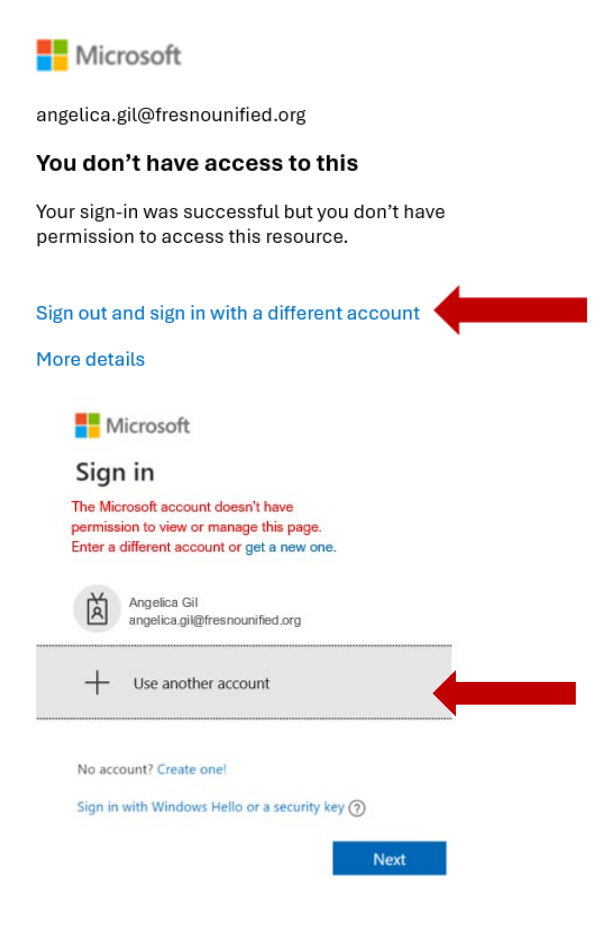

Once you have signed in and can see the screenshot below, you will need to click on the <u>Fresno City</u> <u>College</u> tab (as shown in the screenshot below), and then click on "My Portal" to "sign-in" again. Please note that you will already be signed into your portal.

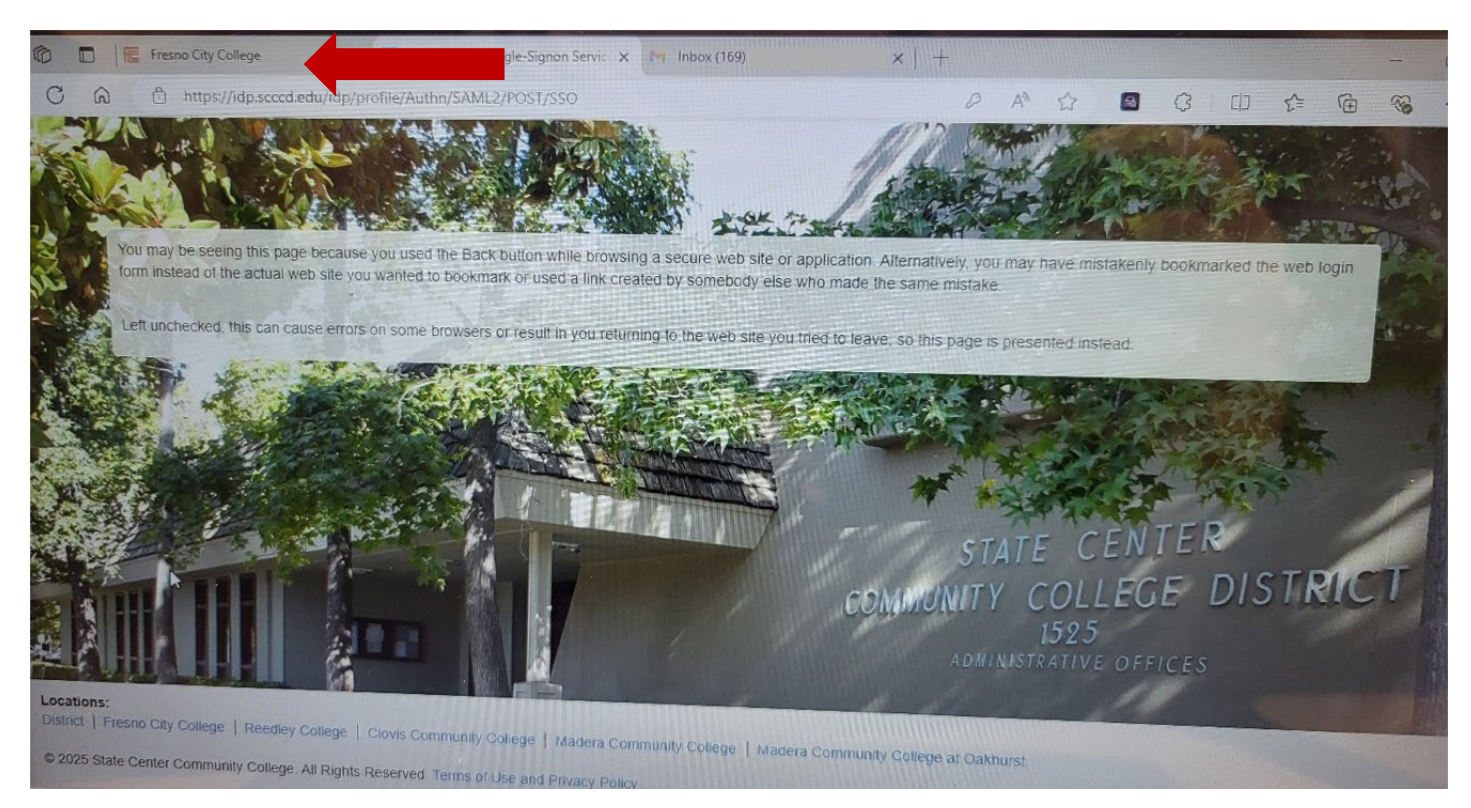

If this is the first time you access your portal, you will be prompted to update and submit your "Communication Preferences", upon logging in. This is a one-time process.

| E Fresno City College                                                                                                    | Search                                                                                                    |
|----------------------------------------------------------------------------------------------------|----------------------------------------------------------------------------------------------------|
| Communication Preferences Dashboard Apps Catalog Admin Tools                                                                                                    |                                                                                                    |
| Tip #2: Many portlets can be moved by dragging and dropping location.                                                                                                    | the portiet's header to the desired                                                                                                    |
| Communication Preferences                                                                                                    | Coption                                                                                                    |
|                                                                                                    |                                                                                                    |
| Communication Preferences                                                                                                    |                                                                                                    |
| Communication Preferences Please provide a current personal primary cell number or email address. Failure to do so will cause our self-service features to no password resels. Restricted email domains are: my.scccd.edu; scccd.edu; scccd.net; fresnocitycollege.edu; cloviscollege.edu; and Wy Contact Information                                                                                                    | ot work for you. Email addresses with any SCCCD domain are not allowed as they cannot be used fo<br>Id reedleycollege.edu                                                                        |
| Communication Preferences Please provide a current personal primary cell number or email address. Failure to do so will cause our self-service features to no assword resets. Restricted email domains are: my.scccd.edu; scccd.edu; scccd.net; fresnocitycollege.edu; cloviscollege.edu; an My Contact Information You may provide a cell number or email address or both. This is required for all students. Be aware that confidential information m                                                                                                | ot work for you. Email addresses with any SCCCD domain are not allowed as they cannot be used fo<br>di reedleycollege.edu<br>nay be sent to the cell numbers and/or email address provided here. |
| Communication Preferences Please provide a current personal primary cell number or email address. Failure to do so will cause our self-service features to no password resets. Restricted email domains are: my.scccd.edu; scccd.edu; scccd.net; fresnocitycollege.edu; cloviscollege.edu; an My Contact Information You may provide a cell number or email address or both. This is required for all students. Be aware that confidential information m Primary Cell Number Wust be a 10 doit number in format: ###.################################# | ot work for you. Email addresses with any SCCCD domain are not allowed as they cannot be used fo<br>id reedleycollege.edu<br>nay be sent to the cell numbers and/or email address provided here. |

| Secondary Cell Number (optional)<br>(This number can be used for an emergency contact. Must be a 10 digit number in format: ###-#####)                                                                                                    |             |
|----------------------------------------------------------------------------------------------------|-------------|
| Personal Email Address (SCCCD school email addresses are not allowed.)  @gmail.com                                                                                                    |             |
| My Subscriptions                                                                                                    |             |
| The following messaging services are available for you to subscribe. Some services are available at multiple campuses; your primary campus will be selected by default.<br>1st2know Emergency Alert Notifications                                                                                                    |             |
| This service will notify you of any emergencies happening on campus that could be potentially life threatening.<br>The system has detected that you are an active student, instructor, or employee and you will receive emergency notifications by default per District Procedure. A link to the District Procedure is available at the bo<br>of this page. | ottom       |
| Admissions and Records Notifications                                                                                                    |             |
| This channel will assist your academic success by notifying you of any important dates, requirements, or issues relating to admissions, registration and fees, graduation or student records.  Receive?  Yes  No                                                                                                    |             |
| Financial Aid Notifications                                                                                                    |             |
| This channel will notify you of important financial aid information, scholarship or grant opportunities, and upcoming deadlines.  Receive?  Yes  No                                                                                                    |             |
| Counseling Notifications                                                                                                    |             |
| This channel will notify you of important dates and opportunities to connect with academic counseling and special programs such as EOPS, DSPS, CalWorks, Veterans, Trio, etc.<br>Receive?                                                                                                    |             |
| Support Services Notifications                                                                                                    |             |
| This channel will notify you of opportunities to connect with student support resources on campus including Library, Tutorial, Career Centers, Transfer Centers, Food Pantry, Transportation, Health and Psych Services.                                                                                                    |             |
|                                                                                                    | Show deskto |
| Submit                                                                                                    |             |
| O After clicking submit, please be patient as the update process may take a while to complete.                                                                                                    |             |
| Read the District Procedure for information regarding electronic notifications.      You can exit this page by clicking on Dashboard or Apps Catalog tab above.                                                                                                    |             |
|                                                                                                    |             |
| ations:<br>trict   Fresho City College   Reedley College   Clovis Community College   Madera Community College   Madera Community College at Oakhurst                                                                                                    | E DISTRICT  |

L D In your Fresno City College "Dashboard," you will be able to access your student email, Canvas, Zoom, among many other Apps you wish to add as your "Favorite App" from the "Apps Catalog".

| Staff Directory 😅 Switch Portal 🗸 |                                                         |                                                   | 📤 Angelica Gil Garci        |
|-----------------------------------|---------------------------------------------------------|---------------------------------------------------|-----------------------------|
| Fresno City                       | y College                                               | Search                                            | ٩                           |
| Dashboard Apps Catalog            | Admin Tools                                             |                                                   |                             |
|                                   | Tip #1: When using a public computer, don't forge done. | et to sign out and close the browser when you are |                             |
| My Favorite Apps                  | Options-                                                | SCCCD Announcements                               | Options-                    |
| Student Outlook Email             | 8                                                       |                                                   | My Subscriptions   Archives |
| Starfish                          | 8                                                       | There are no announcements at this time.          |                             |
| Self-Service                      | 8                                                       |                                                   |                             |
| Canvas                            | \$1                                                     | Latest News District News Fresno News             | Options+                    |
| Zoom                              | 8                                                       | SCCCD News                                        |                             |

# Step to Access Your Fresno City College Canvas

To view your dual enrollment courses in Canvas, click on the Canvas App to access your Canvas course shell/s.

| Staff Directory 🛛 🛱 Switch Portal 🗸 |             |                                                   | 🐣 Angelica Gil Gard         |
|-------------------------------------|-------------|---------------------------------------------------|-----------------------------|
| Fresno Cit                          | y College   | Search                                            | ٩                           |
| Dashboard Apps Catalog              | Admin Tools | et to sign out and close the browser when you are |                             |
| /ly Favorite Apps                   | aone.       | SCCCD Announcements                               | Options-                    |
| Student Outlook Email               | 8           |                                                   | My Subscriptions   Archives |
| Starfish                            | 8           | There are no announcements at this time.          |                             |
| Self-Service                        | â           |                                                   |                             |
| Canvas                              | 81          | District News Fresno News                         | Options-                    |
| Zoom                                | 8           | SCCCD News                                        |                             |

You should be able to view the course/s for each class you are enrolled in.

If you do not see anything in your Canvas Dashboard: (1) click on the "Courses" tab and then (2) click on "All Courses". If the course has not been published by the instructor, it will not show up on your dashboard. The course will be visible only if it is published.

If you still can't see anything, upon checking the "All Courses" tab, please notify your instructor, and course facilitator (if applicable), to make sure you are enrolled in the course and are provided access to the Canvas course shell.

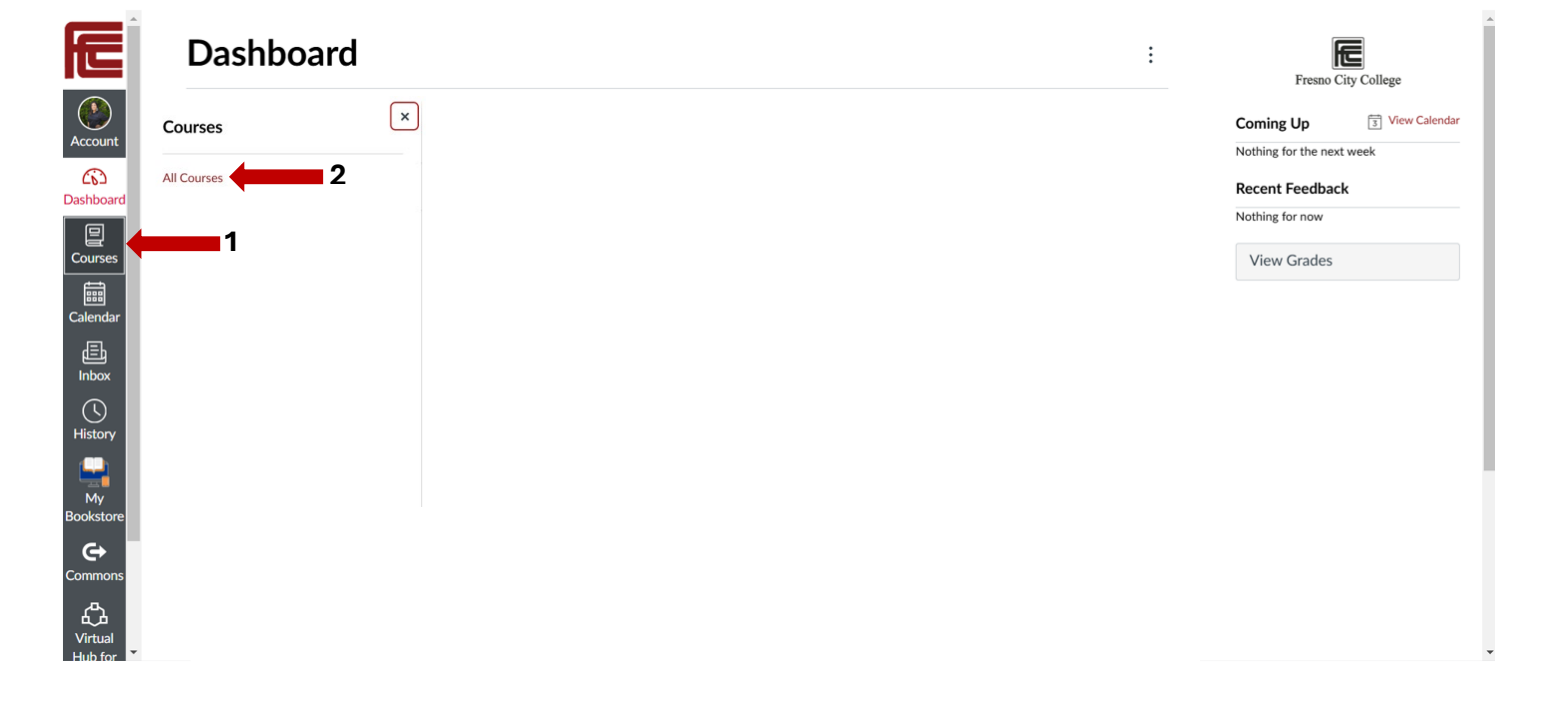

Once you click on the Canvas Course shell, you will be able to view and access the following:

- Recent "Announcements" from the instructor on the first page
- You will also be able to navigate the course by using the tabs available, such as, "Modules," "Simple Syllabus," "Discussions," "Grades," "Assignments", etc.

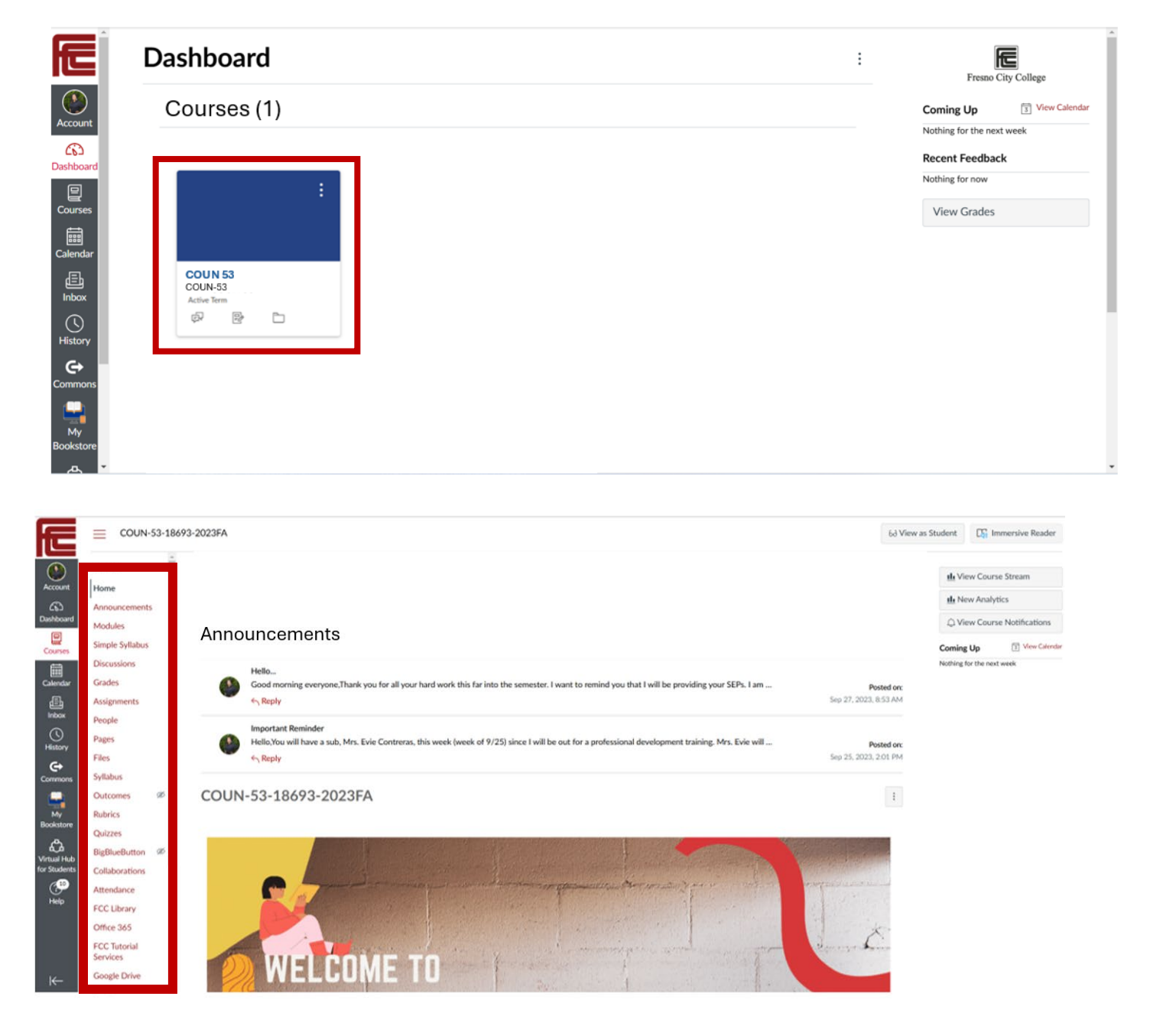

# **Dual Enrollment Student – Best Practices**

 Stay organized and review the "Simple Syllabus". The simple syllabus provides a course description and outline of the course to help you understand classroom norms/expectations, learning outcomes, how to contact your instructor, required texts/material, attendance policy, important dates, grading scale, etc.

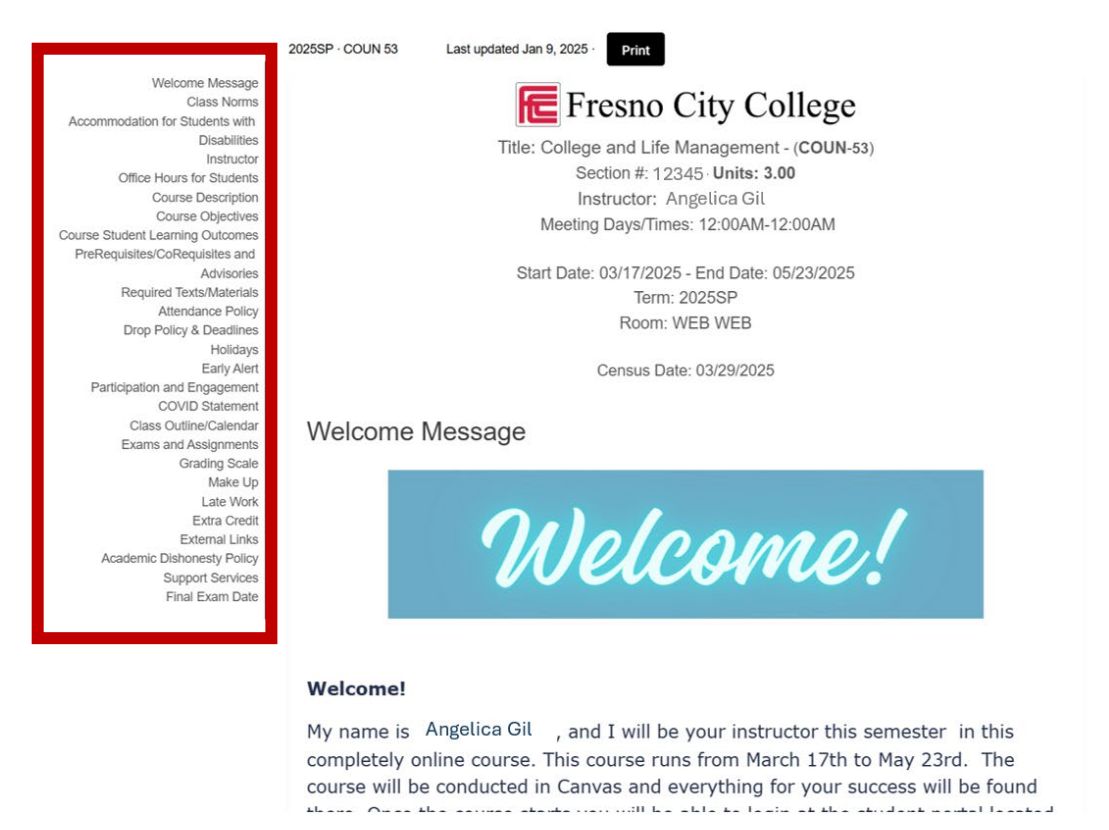

2. Make a note of the instructor's email and office hours and maintain communication with your instructor if you have any questions or concerns. You can use the Canvas "Inbox" to send a message to your instructor.

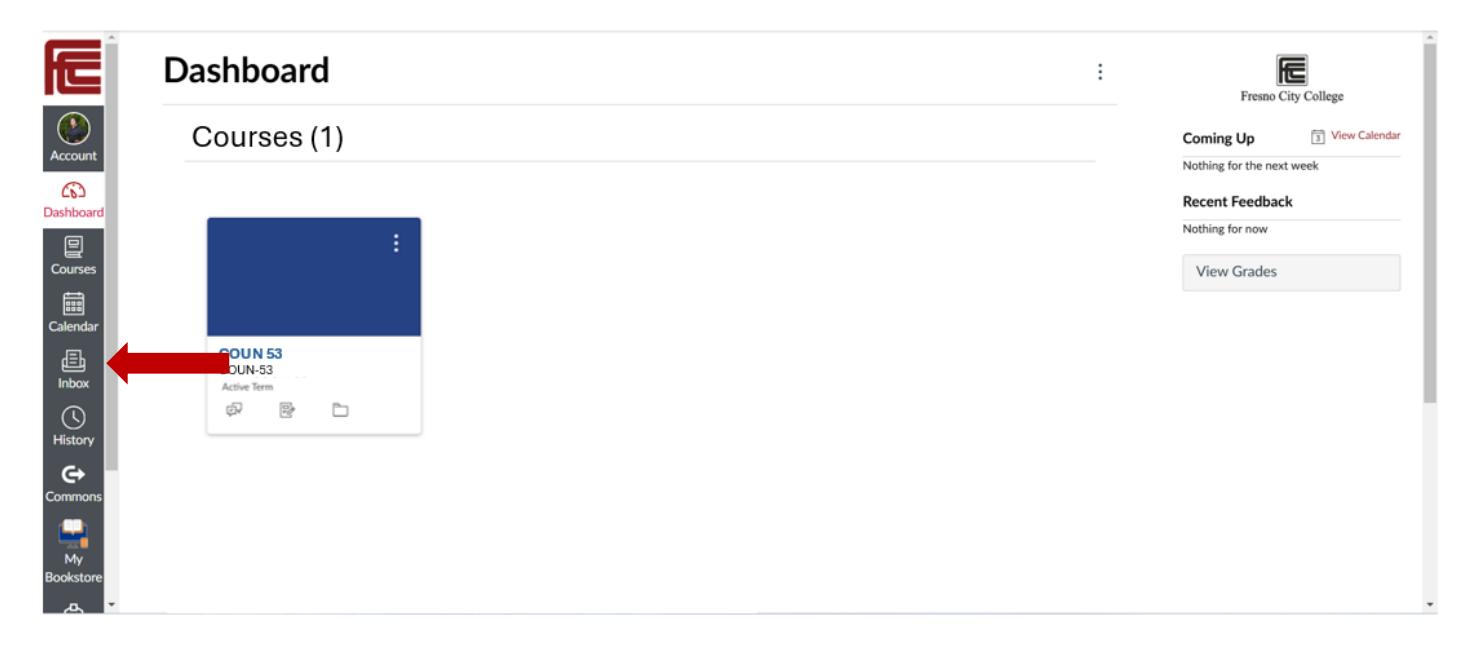

- 3. Use a planner/agenda to calendar important dates such as, holidays, last day to drop the course without a "W", exams and homework assignment due dates, final exam date, etc.
- 4. Review weekly assignments within the "Modules" tab in Canvas. The "Modules" tab will provide the course content for the week, such as, readings, handouts, instructions to assignment, etc.

| Æ                                                                                    |                                             | -2023FA > Modules                  |            |               | 6ð View as Student    |
|--------------------------------------------------------------------------------------|---------------------------------------------|------------------------------------|------------|---------------|-----------------------|
| Account                                                                              | Fail 2023                                   |                                    | Expand All | View Progress | Depart Course Content |
| CbD<br>Dashboard                                                                     | Announcements<br>Modules<br>Simple Syllabus | Introduction & Overview of COUN-53 |            |               | E                     |
| Calendar                                                                             | Discussions<br>Grades<br>Assignments        | Chapter 1                          |            |               | I                     |
| Inbox<br>Mistory<br>History<br>My<br>Bookstore<br>Commons<br>Commons<br>Heip<br>Heip | People<br>Pages<br>Files                    | Chapter 2                          |            |               | :                     |
|                                                                                      | Syllabus<br>Outcomes Ø                      | Chapter 3                          |            |               | E                     |
|                                                                                      | Quizzes<br>BigBlueButton Ø                  | Chapter 4                          |            |               |                       |
|                                                                                      | Collaborations<br>Attendance<br>FCC Library | • Chaster 5                        |            |               |                       |
|                                                                                      | Office 365<br>FCC Tutorial<br>Services      | - Grapher 3                        |            |               | :                     |
| ⊬                                                                                    | Google Drive<br>Studio<br>Pisces            | Chapter 6                          |            |               | :                     |

5. Use the "Virtual Hub for Students" for Canvas support and to access additional supportive student resources, such as the "FCC Tutorial Services", "Student Canvas User Guide", among many other resources.

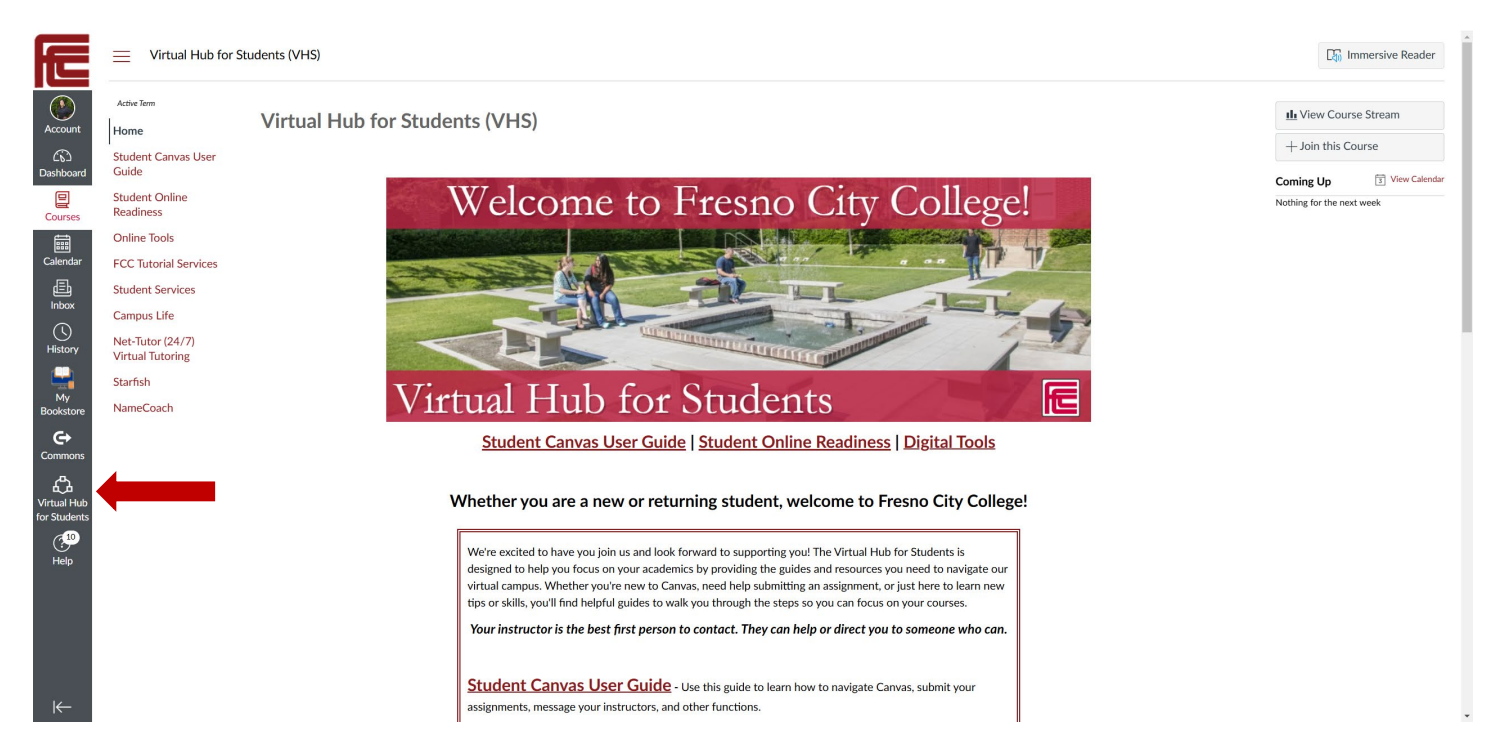

6. Remember, this is a college course that will count towards your high school graduation requirements and your permanent college records. Give yourself time to organize your planner, complete all homework assignments, study for test/quizzes, and always ask questions.

# Additional Fresno City College Resources:

#### **Technology Support**

Phone: 559-499-6070 (option #4) Reach out to the Technology Support team for login issues. Please make sure you have your Fresno City College ID# ready when calling.

## **MyPortal Video Tutorial**

This video will give you step-by-step instructions on how to access MyPortal.

## **Canvas Student Guide**

The Canvas Student Guide will provide you with a detailed "How to" for every feature you have access to in Canvas.

## Library Services

Explore the Fresno City College Library services available and hours of operation.

## **Tutorial Services**

Take advantage of the FREE tutoring services at Fresno City College. There are in-person and online tutoring services available. Make sure to have your Fresno City College student ID# and the course name you are wanting support in (for example: ENGL-1A-12345 or MATH-11-56789).